# DEPARTMENT OF HEALTH

# **Using Customer Service Request Reports**

# MR&C USER GUIDE FOR COUNTY VITAL RECORDS STAFF

This guide provides information on using the following reports:

Request processing statistics report

Request received statistics report

# **Request processing statistics report**

# Purpose

Use this report to review the volume of request items processed by your office for a given time frame.

You can generate the report for a specific request item type or a specific user.

## Generate

After logging in to MR&C:

- 1. Select the **Customer Service** tab.
- 2. Select *Reports* from the **Tasks** menu.
- 3. Select Request Processing Statistics Reports.
- 4. Choose either "Request item type" or "Users."
- 5. Enter a date or date range.
- 6. Select your issuance office.

#### **Request item type version**

- 7. Select a request item from the dropdown list.
- 8. Click Generate.
- 9. Follow the screen prompts to open and print the pdf.

#### **User version**

- 10. Select a person from the dropdown list.
- 11. Click Generate.
- 12. Follow the screen prompts to open and print the pdf.

# **Request received statistics report**

### Purpose

Use this report to review the volume of request items received by your office for a given time frame.

You can generate a detailed or summary version of the report.

## Generate

After logging in to MR&C:

- 1. Select the **Customer Service** tab.
- 2. Select Reports from the Tasks menu.
- 3. Select Request Received Statistics Reports.
- 4. Choose either "Detailed" or "Summary."
- 5. Enter a date or date range.
- 6. Select your issuance office.

#### **Detailed version**

- 7. Select a request item type.
- 8. Click Generate.
- 9. Follow the screen prompts to open and print the pdf.

#### **Summary version**

- 10. Click Generate.
- 11. Follow the screen prompts to open and print the pdf.

Minnesota Department of Health Office of Vital Records PO Box 64499 St. Paul, MN 55164-0499 651-201-5970 health.MRCadmin@state.mn.us www.health.state.mn.us

#### 06/09/23

To obtain this information in a different format, call: 651-201-5970.